## **Clevershare guide**

1. Først skal vi have administrator adgang aktiveret først - Det er den med det orange flueben "Admin by request", så vi har administrator i 15 minutter

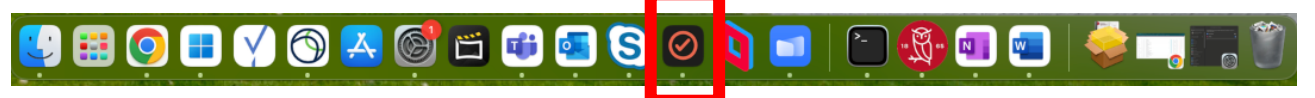

- 2. Hent Clevershare fra <u>https://www.clevertouch.com/dk/clevershare2g</u> Installere programmet, når du har gjort det, hopper du videre til step 3
- 3. Åben indstillingerne

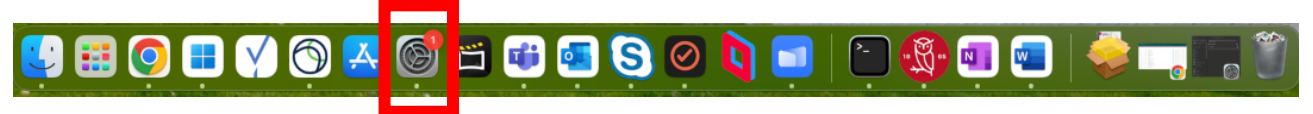

- 4. Find "Anonymitet & sikkerhed" og her skal vi igennem 4 punkter for at aktivere Clevershare
  - Lokalt netværk
  - Optagelse af skærm og systemlyd
  - Overvågning af tastatur
  - Tilgængelighed

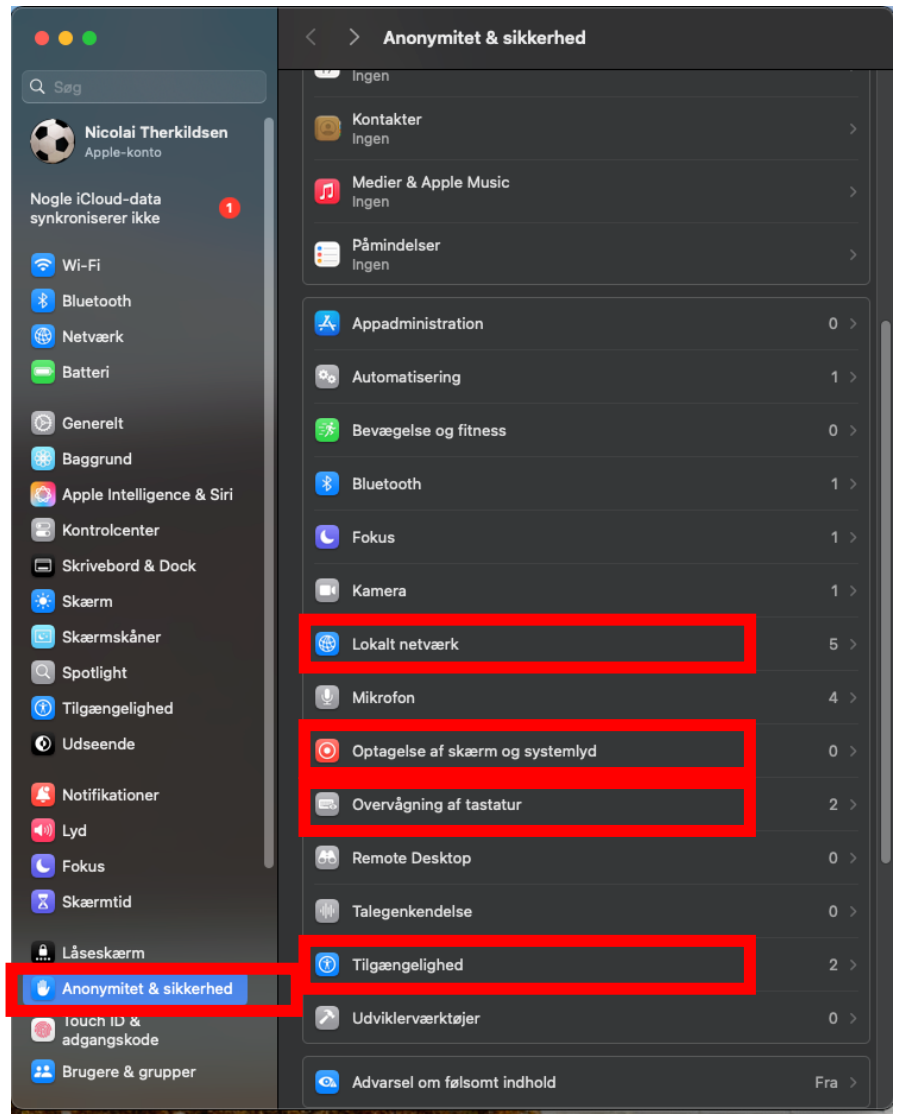

5. Det skal aktiveres som her på billedet, for de 4 steder som nævnt i step 3

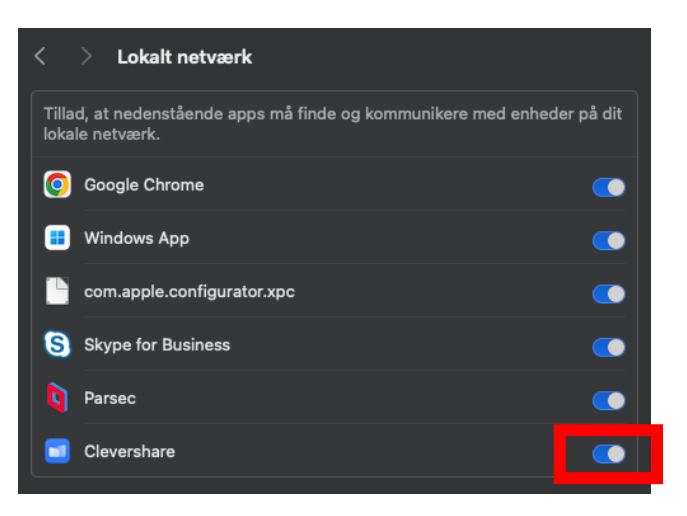

6. Åben Clevershare og man skal være på RKG wifi

| ••                                                               | Cleve         | ershare $\equiv$ |  |  |  |
|------------------------------------------------------------------|---------------|------------------|--|--|--|
| œ Wi-Fi                                                          |               |                  |  |  |  |
| Connect to the same network before entering the connection code. |               |                  |  |  |  |
| Searching for connectable devices                                |               |                  |  |  |  |
| L<br>L                                                           | <b>)</b> F36  | <b>Д</b> К13     |  |  |  |
| 5                                                                | <b>)</b> \$13 | <b>Q</b> \$30    |  |  |  |
| L<br>L                                                           | ) Store medie |                  |  |  |  |
|                                                                  |               |                  |  |  |  |

7. Clevertouch har et ikon i toppen af skærmen som kan vise en kode som man skal bruge til appen på computeren

| 12 Ethernet あ 529<br>SC4 Z29          |              |
|---------------------------------------|--------------|
| Wiew the main interface               |              |
|                                       |              |
| Constant and the second second second |              |
|                                       |              |
|                                       |              |
| Ø                                     | Intet signal |
|                                       |              |
|                                       |              |
|                                       |              |

8. Den kode skal indtastes i Clevershare appen

| • •                               | Clev                                                             | ershare | ≡ |  |  |  |
|-----------------------------------|------------------------------------------------------------------|---------|---|--|--|--|
|                                   | 🙃 Wi-Fi                                                          |         |   |  |  |  |
|                                   | Connect to the same network before entering the connection code. |         |   |  |  |  |
| Searching for connectable devices |                                                                  |         |   |  |  |  |
|                                   | <b>Ģ</b> F36                                                     | Д К13   |   |  |  |  |
|                                   | <b>C</b> \$13                                                    | Q \$30  |   |  |  |  |
|                                   | C Store medie                                                    |         |   |  |  |  |
|                                   |                                                                  |         |   |  |  |  |

9. Når man har forbundet til skærmen, skal man klikke på den til venstre

| ••                         | ⊗ ≡                                  |
|----------------------------|--------------------------------------|
| Clevershare<br>Connected   | Privacy Desktop Device Sync          |
|                            |                                      |
| Screen Share               | Desktop Sync                         |
| Mirror screen to receiver. | Receiver is mirrored on your screen. |
| Start                      | Start                                |

10. Vælger man "Desktop" og klik på "mirror" og når man har gjort det, skal man "Acceptere" på clevertouch skærmen

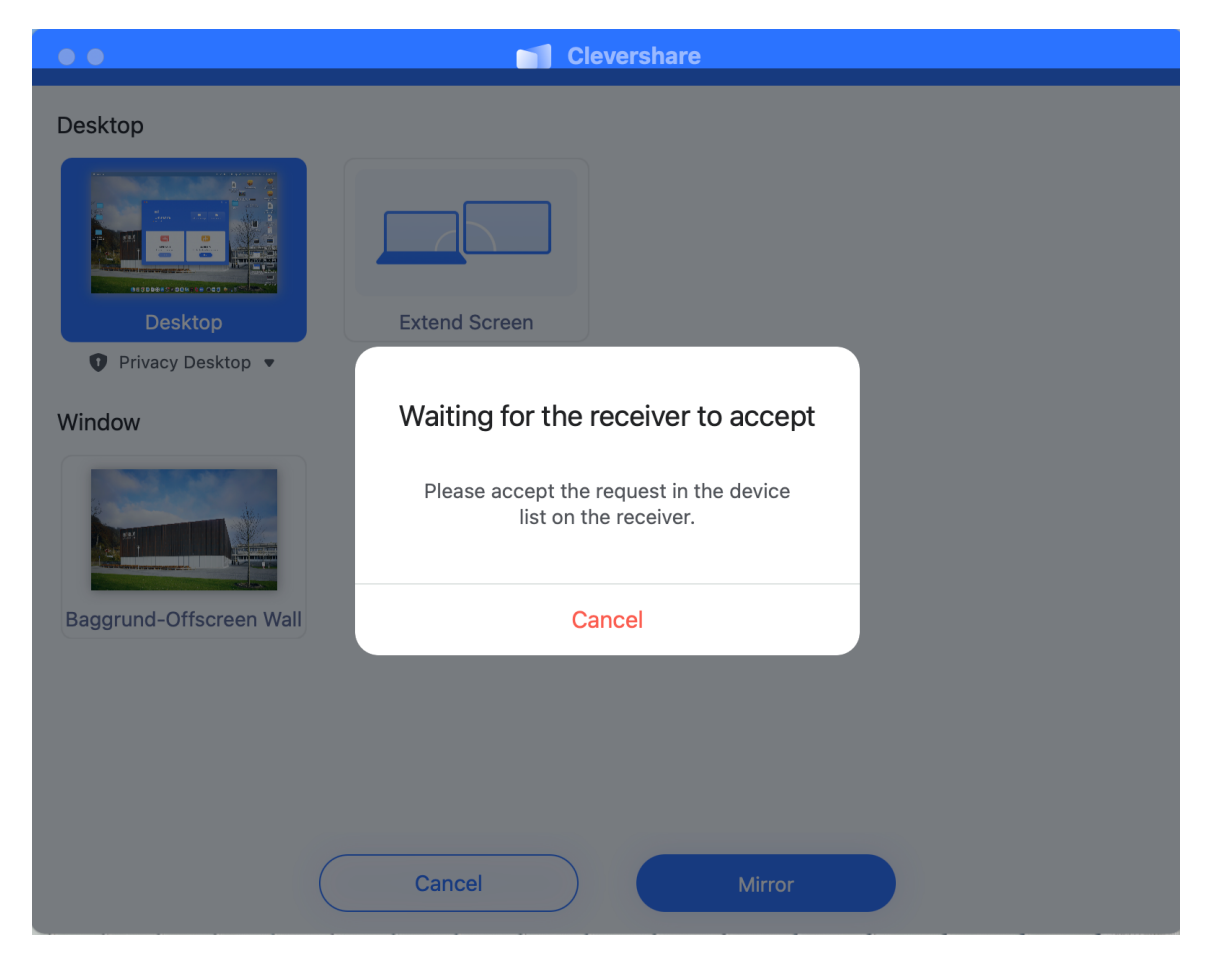

11. Touch funktion - Hvis man vil aktivere det, skal man holde musen hen over "Mirroring" i top af skærmen under kameraet på Macbook. Så kan man aktivere touch funktion på clevertouch

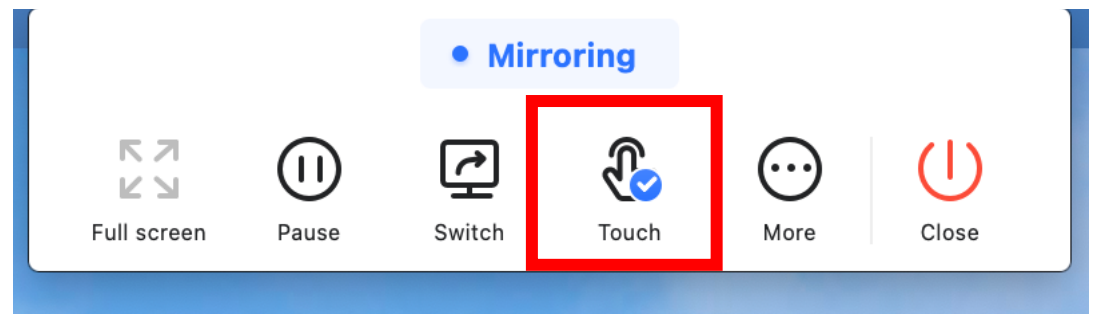